# "HOW TO" FOR THE SIKA NZ WARRANTY PORTAL

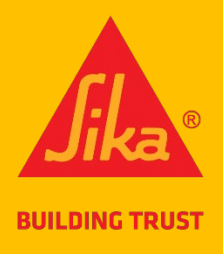

### **INTRODUCTION**

This portal is to allow Sika customers to get a warranty for jobs involving **less than 50m<sup>2</sup>** of installed Sika BlackSeal Elastic, Sika BlackSeal Plus, Sika Aqua Blok SBR or WPU, or Sikalastic-220 W only. It is not for any other products. If you require a warranty for more than 50m<sup>2</sup>, you will need to apply for it using the Sika Request for Warranty Form (download <u>here</u>). If at any time you need help, please refer to the "Need Help?" section in the Portal. If you're still stuck, please ring 0800 745 269 and ask for Lisa on extension 436.

### 1 **REGISTRATION**

- 1.1 You must register to gain access to the Sika NZ Warranty Portal using this registration link: <u>https://sika-global.my.site.com/ciam/s/ciamSelfRegistration?language=en\_US&accessSysCode=WARRANTY\_SERVICE</u>
- 1.2 Fill out the online form, tick the Privacy Notice & reCAPTCHA, click the 'Submit' button

| <u><u>íka</u></u>                   |                        |                                                                                                    |
|-------------------------------------|------------------------|----------------------------------------------------------------------------------------------------|
|                                     | Language               | Sign In Sign Up                                                                                                    |
|                                     | English (United Stat 🔻 | MySika Sign Up Form                                                                                                    |
|                                     |                        | * First Name                                                                                                    |
|                                     |                        | NZ8                                                                                                    |
|                                     |                        | * Last Name                                                                                                    |
|                                     | •                      | iest                                                                                                    |
|                                     |                        | rn Pgmail.com                                                                                                    |
|                                     |                        | Mobile                                                                                                    |
|                                     |                        |                                                                                                    |
|                                     |                        | * Company Name                                                                                                    |
|                                     |                        | NZ Corp Test                                                                                                    |
|                                     |                        | *Language                                                                                                    |
|                                     |                        | English (United States)                                                                                                    |
|                                     | 2                      | ✓ I have read the Privacy Notice<br>Please note that we use your login data for this form to provide you<br>with the necessary and requested information and for marketing<br>purposes to send you information about our products. We may<br>engage external service providers, who act as our data processor. For<br>detailed information on our privacy activities, please refer to<br>our Sika (NZ) Ltd   Privacy Notice page. If you do not want your data<br>to be used for the above mentioned purposes, please contact<br>us directly. |
| Waiting for sika-global.my.site.com | 3<br>                  | ✓ I'm not a robot                                                                                                    |

Image 1: Sika NZ Warranty Portal Registration Screen

## 2 <u>ACCESS</u>

Г

2.1 Once submitted, your registration request will undergo a check by the Internal Sika Team. They will make the decision to Approve or Revoke the request for access. You will have an answer within 24 hours either way. (This is the only wait you will have – a once only check. When access is approved, you can create and receive warranties instantly.)

| Language               | Sign In Sign Up                                                                                                    |
|------------------------|----------------------------------------------------------------------------------------------------|
| English (United Stat 🔻 | Your request is under consideration.<br>Once it's approved you will receive an<br>email for setting your password and<br>login. |
| Image 2:               | Confirmation Message - Sign 11n information submitt                                                                             |

2.2 Once the access has been approved, you will receive an email notification to reset your password.

| Welcome to MySika Login! Your new System Access! Inbox ×                                  |                                                                                                    |  |  |  |  |  |  |  |
|-------------------------------------------------------------------------------------------|----------------------------------------------------------------------------------------------------|--|--|--|--|--|--|--|
| MySika Login <mysika.support@int.sika.com<br>to → +nz8 →</mysika.support@int.sika.com<br> | >                                                                                                    |  |  |  |  |  |  |  |
|                                                                                           |                                                                                                    |  |  |  |  |  |  |  |
| [                                                                                         | Dear NZ8 Test,<br>You have been granted access to the Sika Customer Portal. Please use the link below to set your password.<br>Set Password 1<br>Please, navigate to the portal login page after you set your password.<br>Your access details:<br>Username @gmail.com<br>Portal: NZ Warranty Service<br>Login: Link |  |  |  |  |  |  |  |
|                                                                                           | Kind Regards<br>Your Sika Team                                                                                                    |  |  |  |  |  |  |  |
| Imag                                                                                      | e 3: Approval Email – Access to portal granted                                                                                                    |  |  |  |  |  |  |  |

2.3 Click on the "Set Password" link. You will get a new screen asking for your new password. Follow the prompts and click the 'Change Password" button

| Enter a new password for   magdaong s+nz8@gmail.com. Make sure to include   at lease: <ul> <li>0 characters</li> <li>2 letter</li> <li>2 number</li> <li>2 special character  <ul> <li>a special character</li> <li>b seword</li> </ul> </li> <li>Ponfirm New Password</li> <li>Confirm New Password</li> <li>much</li> </ul> <li>3 Charge Password</li> <li>Match</li> <li>Besword was last changed on 2/17/2023, 2:12 AM.</li> |   | BUILDING TRUST                                                                                                    |  |
|----------------------------------------------------------------------------------------------------|---|----------------------------------------------------------------------------------------------------|--|
| * Confirm New Password<br>2 Match<br>3 Change Password<br>Password was last changed on 2/17/2023, 2:12 AM.                                                                                                    | 1 | Enter a new password for<br>rmagdaong.s+nz8@gmail.com. Make sure to include<br>at least:<br>② 10 characters<br>③ 1 letter<br>③ 1 number<br>③ 1 special character ()<br>* New Password<br> |  |
|                                                                                                    | 2 | * Confirm New Password Match Change Password Password was last changed on 2/17/2023, 2:12 AM.                                                                                             |  |

## 3 LOG IN

- 3.1 Log in using your new password. Login Link: <u>https://sika-apac.force.com/WarrantyService/</u>
- 3.2 Remember, if you forget, you can reset it again using the "Forgot your Password?" link.

|   | To access this page, you have to log in to<br>Username<br>Password | D CIAM.              |  |
|---|--------------------------------------------------------------------|----------------------|--|
|   | Log In                                                             |                      |  |
| • | Forgot Your Password? 2                                            |                      |  |
|   | Image 5:                                                           | Portal log in screen |  |

#### 4 NAVIGATION

4.1 There are three sections to the website

- Create Warranty (create a new warranty)
- Issued Warranties (see/access warranties you have already created)
- Need Help? (see frequently asked questions, a contact us link and phone number)

| <b>Jika</b>                                                                                       | Sika New Zea                                                                                                    | iland                                                                                                    |                                                                                                    |                                                                                                    | magdaong.s+nz5                  |
|---------------------------------------------------------------------------------------------------|----------------------------------------------------------------------------------------------------|----------------------------------------------------------------------------------------------------|----------------------------------------------------------------------------------------------------|----------------------------------------------------------------------------------------------------|---------------------------------|
| Home                                                                                              | Create Warranty                                                                                                    | Issued Warranties                                                                                                    | Need Help?                                                                                                    |                                                                                                    |                                 |
| WELCOME<br>Thank you f<br>Warranty fo<br>220 W.<br>Please use t<br>• Creato<br>• Issued<br>• Need | or registering to use t<br>or jobs involving less t<br>the links below to:<br><b>e Warranty:</b> to genera<br><b>I Warranties:</b> where y<br><b>Help:</b> contact informa | he Sika New Zealand \<br>han 50m² of installed S<br>ate a Sika Warranty for<br>rou can see all warrant<br>ation if you require son | Varranty Portal. Within t<br>iika BlackSeal Elastic, Sika<br>your project<br>ies you have previously ge<br>ne assistance | his portal you can quickly and easily genera<br>a BlackSeal Plus, Sika Aqua Blok SBR or WF<br>enerated | ate a Sika<br>PU or Sikalastic- |
|                                                                                                   | Creat                                                                                                    | e Warranty                                                                                                    | Issued Warranties                                                                                                    | Need Help?                                                                                             |                                 |
|                                                                                                   |                                                                                                    | Im                                                                                                    | age 6: Porta                                                                                                    | l Home Screen                                                                                          |                                 |

Sika (NZ) Ltd, PO Box 19192,Rosebank Auckland 1746, NZ. Ver.: 0223 Page **4** of **7** 

#### 5 CREATE WARRANTY

- 5.1 Click on the "Create Warranty" tile or navigation link.
- 5.2 Fill in the online form. Note that your registration information will pre-fill in the Applicator section. All sections with a red asterisk \* must be filled in. (It is very similar to the Sika Warranty Request Form currently in use.)

| A.   | Sika New Ze     | aland                                                                                                    |                                    |                                                                                                    |
|------|-----------------|----------------------------------------------------------------------------------------------------|------------------------------------|----------------------------------------------------------------------------------------------------|
| Home | Create Warranty | Issued Warranties Need Help?                                                                                                    |                                    |                                                                                                    |
|      |                 | Create Warranty<br>Warranty Details<br>Applicator<br>*Applicator First Hame<br>NZ5<br>*Applicator Last Hame<br>Test<br>*Name of Applicator Company<br>NZ Corp Test<br>*Applicator Isnail                                                                                                    |                                    | Project  * Project Name  * Cleant Name (Who the warranty is made out to)  * Project Itreet Address  * Project Itreet Address |
|      |                 | rmagdaongs+nz5@gmail.com                                                                                                    |                                    | Privest Cra                                                                                                    |
|      |                 | *Applicator Phone                                                                                                    |                                    | * Project Zip Code                                                                                                    |
|      |                 | *Sika Applicator License Humber                                                                                                    |                                    | * Project Installation Completion Date                                                                                       |
|      |                 | Personal Reactions                                                                                                    |                                    |                                                                                                    |
|      |                 | Doose one.                                                                                                    |                                    | *Ansa of product mittafied (m2)                                                                                              |
|      |                 |                                                                                                    | •                                  |                                                                                                    |
|      |                 | Sika Products Used:<br>*Main Product Used (must Sck/select one)<br>Sika Black/Seal Flastic<br>Sika Black/Seal Plus<br>Sika/Aqua Blok WPU<br>Sika-Aqua Blok SBR<br>*AccBlary Products Used (tick any that were used)<br>Sika-Primer-11 W+<br>Sika Primer-21 W<br>ECO Prime WB<br>ECO Prime WB<br>ECO Prime WB<br>ECO Prime WB<br>ECO Prime WB<br>ECO Prime WB<br>ECO Prime WB<br>SealTape Inside 'Outside Corners<br>SealTape Wall & Floor Flamps<br>Aqua Blok Elasto Joint Bandage<br>Sika Flore Mesh-1000<br>Sika SealTape II<br>Sika SealTape II<br>Sika SealTape II |                                    | (on share)                                                                                                    |
| 1:   |                 | Upload Receipt(s)                                                                                                    |                                    |                                                                                                    |
|      |                 | Upload Files Or drop files     While uploading your proof of purchase is preferred, it is     However you must provide receipts/involces in the event                                                                                                    | optional at this po<br>of a claim. | int.                                                                                                    |
|      |                 |                                                                                                    | Cancel                             | Create                                                                                                    |
|      |                 | Image 7:                                                                                                    | Create w                           | arranty page                                                                                                    |

- 5.3 **Sika Products Used** Section choose one "main" product, and any of the "ancillary" products used on the project
- 5.4 **Upload Receipt(s)** Section- If your receipts for the purchase of the Sika products used are handy, please upload them. However, while you do not need to upload them, they will need to be provided if there is a claim, for the warranty to be valid.
- 5.5 **Click "CREATE"** and your warranty document is created it will be emailed to you.

#### 6 WARRANTY ISSUED

6.1 You will receive an email containing a PDF attachment of the new warranty document, example below (Image 8)

| X | Search mail 4                                                                                                    |  |  |  |  |  |  |  |
|---|----------------------------------------------------------------------------------------------------|--|--|--|--|--|--|--|
| ÷ |                                                                                                    |  |  |  |  |  |  |  |
|   | Sika Warranty Document(s) - WR-000000003 Inbox ×                                                                                                    |  |  |  |  |  |  |  |
|   | Sika APAC Salesforce <noreply.salesforce@sg.sika.com><br/>to rmagdaong.s+nz5@gmail.com</noreply.salesforce@sg.sika.com>                                                                                                    |  |  |  |  |  |  |  |
|   | Dear NZ5 Test (EXT),                                                                                                    |  |  |  |  |  |  |  |
|   | Thank you for applying for a Sika Warranty.                                                                                                    |  |  |  |  |  |  |  |
|   | Please see attached your Sika Warranty document(s) as requested.                                                                                                    |  |  |  |  |  |  |  |
|   | Important things to note                                                                                                    |  |  |  |  |  |  |  |
|   | <ul> <li>In the event of a claim against any issued Sika NZ Warranty, proof of purchase must be provided for the Sika Warranty to be valid.</li> <li>This Sika Warranty is only valid for Sika products purchased in New Zealand.</li> </ul> |  |  |  |  |  |  |  |
|   | Kind regards                                                                                                    |  |  |  |  |  |  |  |
|   | Your Sika NZ Team                                                                                                    |  |  |  |  |  |  |  |
|   | One attachment • Scanned by Gmail ③                                                                                                    |  |  |  |  |  |  |  |
|   |                                                                                                    |  |  |  |  |  |  |  |
|   | Image 8: Example of a 'Warranty Issued' email                                                                                                    |  |  |  |  |  |  |  |

6.2 You can also access all the warranties you have created in the Portal, <u>at any time</u>. Simply log in to the Portal, click on the "Warranties Issued" tile and search for the warranty required. You can sort by client name, project date or location, etc. If you want to view or download/print the warranty, click on the 'GENERATE DOCUMENT' column.

| Sika New Zealand       |                 |                                  |            |           |                    |                    |             |                                  |                            | 🙎 rmagdaor         |  |
|------------------------|-----------------|----------------------------------|------------|-----------|--------------------|--------------------|-------------|----------------------------------|----------------------------|--------------------|--|
| Home                   | Create Warra    | nty Issued Warran                | ties       | Need Help | p?                 |                    |             |                                  |                            |                    |  |
| All War<br>1 item • So | ranties 👻 💉     | Number • Filtered by All warrant | y requests |           |                    |                    |             |                                  |                            |                    |  |
|                        | Warranty Re 🕇 🗸 | Generate Warranty D 🗸            | App 🗸      | App 🗸     | Client Name 🗸      | Project Name 🗸 🗸   | Project I 🗸 | Products Installed? $\checkmark$ | State/Region V             | Warranty Reques 🗸  |  |
| 1                      | WR-000000003    | GENERATE DOCUMENT                | NZ5        | Test      | Sika Aqua Blok WPU | Sika Aqua Blok WPU | 14/02/2023  | Sika Aqua Blok WPU               | Central North Island - CNI | 16/02/2023 6:21 pm |  |

Image 9: Issued Warranties screen in the portal

#### 7 NEED HELP? SECTION

7.1 If you need help at any point, please click on the "Need Help?" tile or top navigation. Here you will see some FAQs which may answer your query, or there is a link to contact us.

| <u> </u>                                                                                                    | Sika New Zealand |                   |            |  |  |  |  |  |
|----------------------------------------------------------------------------------------------------|------------------|-------------------|------------|--|--|--|--|--|
| Home                                                                                                    | Create Warranty  | Issued Warranties | Need Help? |  |  |  |  |  |
| NEED HELI                                                                                                    | P?               |                   |            |  |  |  |  |  |
| While we've endeavored to make getting a Sika warranty for small jobs easier for you, there will be times when you might need a little help. |                  |                   |            |  |  |  |  |  |

#### FAQs

- Q: What if I lose my copy of the warranty?
- A: You have access to all the documents you've generated via your log-in. You can view past warranty documents you've created, and download copies at any time, 24/7.
- Q: What if my project is larger than 50m<sup>2</sup>?
- A: If you have a project involving >50m<sup>2</sup> of installed Sika BlackSeal Elastic, Sika BlackSeal Plus, Sika Aqua Blok SBR or WPU or Sikalastic-220 W, you can still get a warranty. However, you will need to apply for it using the <u>Sika Warranty Request form</u>. This is also the case for any other Sika products that you would like to request a warranty for.
- Q: Do I need to upload my proof of purchase?
- A: While you don't need to upload your proof of purchase when generating the warranty document, it will be required if you (or your client) need to make a claim.

#### Still stuck or not sure? Contact us!

If you'd still like some help, please feel free to contact us with your warranty questions.

Image 10:

The Sika "Need Help" webpage